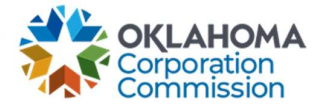

## **Training Handout: How To Register For System Access**

**Overview:** The following training handout reviews step-by-step instructions on how to register for access to the new MPR submission system.

| Step | Action                                                                                                    |
|------|----------------------------------------------------------------------------------------------------|
| 1.   | Navigate to the Login Page: https://occ.decisions.com/                                                                                                    |
|      | • Select "Register"                                                                                                    |
| 2.   | <ul> <li>Fill in the following fields: <ul> <li>First and Last Name</li> <li>Address</li> <li>Zip Code</li> <li>City</li> <li>State</li> <li>Phone Number</li> <li>Email</li> <li>Confirm Email</li> <li>Password</li> <li>Confirm Password</li> </ul> </li> </ul> |
|      | <ul> <li>ADDRESS</li> <li>3 ZIP CODE</li> <li>4 CITY</li> <li>5 STATE</li> <li>6 PHONE NUMBER</li> <li>7 EMAIL</li> <li>8 CONFIRM EMAIL</li> <li>9 PASSWORD</li> <li>10 CONFIRM PASSWORD</li> </ul>                                                                |

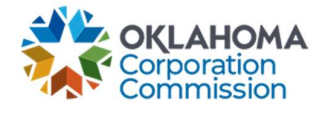

| Step | Action                                                                                                    |
|------|----------------------------------------------------------------------------------------------------|
|      | <ul> <li>Select the "I Agree with Terms Of Service" box.</li> <li>Select "Register" when all fields have been filled and the "I agree with Terms Of Service" box has been checked.</li> <li>I agree with Terms Of Service Read our Terms of Service</li> <li>REGISTER</li> </ul>                     |
| 3.   | A confirmation page will appear stating the following:<br>"Account registration is completed and a confirmation email has been sent to the email<br>address provided for registration. Please confirm your account by logging into your email<br>account and clicking on the link provided therein." |
| 4.   | Navigate to the email received from <u>admin@decisions.com</u> and confirm the email address by clicking on the link provided:                                                                                                    |
| 5.   | The link will automatically direct to the following confirmation page:<br>• Select "Click Here to Login" to be taken to the login page.<br>*User's First and Last Name*<br>User@Provider.com<br>YOUR ACCOUNT HAS BEEN CONFIRMED<br>Click Here to login                                               |

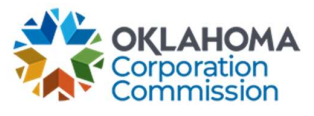

| Step | Action                                                                                                    |
|------|----------------------------------------------------------------------------------------------------|
| 6.   | <ul> <li>Enter the email provided during registration into the "USERNAME OR EMAIL" field.</li> <li>Enter the password created during registration into the "PASSWORD" field.</li> <li>Select "LOGIN" when complete.</li> </ul>                                                                                                    |
|      | No. Contraction of the second second s |
|      | USERNAME OR EMAIL                                                                                                    |
|      | PASSWORD                                                                                                    |
|      | ·······                                                                                                    |
|      | Remember Me                                                                                                    |
|      | LOGIN                                                                                                    |
| 7    | The following page will automatically appear upon login:                                                                                                    |
| /.   | <ul> <li>Select "Provider Selection" to request provider groups be added/associated with the account.</li> </ul>                                                                                                    |
|      | /ICE FUND                                                                                                    |
|      |                                                                                                    |
|      |                                                                                                    |
|      | Hello, *User's First and Last Name                                                                                                    |
|      | There are no provider groups associated with your account. You may request access by clicking the "Request Access" button, below.                                                                                                    |
|      | Provider Selection                                                                                                    |
|      |                                                                                                    |

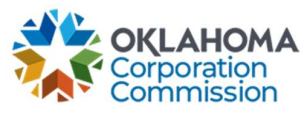

| <ul> <li>When complete, Click "Select"</li> <li>Provider Selection <ul> <li>Select the companies you wish to have access for:</li> <li>Airespring Inc.</li> <li>AMG Technology Investment Group, LLC d/b/a NextLink Internet</li> <li>AT&amp;T Corp.</li> <li>AT&amp;T Corp.</li> <li>AT&amp;T D fka SBC Long Distance</li> <li>AT&amp;T Oklahoma</li> <li>Attas Telephone Company, Inc.</li> <li>Beggs Telephone Company, LLC</li> <li>Bixby Telephone Company, LLC</li> <li>Bixby Telephone Company, LLC</li> <li>Bixby Telephone Company</li> <li>BTC Broadband, Inc.</li> <li>Budget Prepay, Inc CLOSED</li> <li>Canadian Valley Telephone, LLC d/b/a Canadian Valley Broadband</li> <li>Carnegie Telephone Company</li> <li>Cebridge Telepone Company</li> <li>Central Oklahoma Telephone Co., LLC</li> <li>Chickasaw Long Distance Co.</li> <li>Chickasaw Telephone Company Inc.</li> </ul> </li> </ul> |
|----------------------------------------------------------------------------------------------------|
| Consolidated Communications of Oklahoma Company d/b/a Consolidated Communications<br>Cox Arkansas Telecom, LLC<br>Cox Oklahoma Telcom, LLC<br>Cross Telephone Company, Inc.                                                                                                    |
| Confirmation of the request will appear:                                                                                                    |
| To Your request has been submitted and will be reviewed by OUSF. You will be notified of the results upon approval.                                                                                                    |
|                                                                                                    |

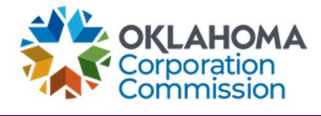

| 10. Upon er<br>Monthly | mail confirmation from <u>admin@decisions.com</u> , access will be granted to submit<br>Payment Requests. |
|------------------------|----------------------------------------------------------------------------------------------------|
| •                      | admin@decisions.com<br>To: *User's First and Last Name*                                                   |
|                        | *User's First and Last Name*,                                                                             |
|                        | You may now use your account to submit Monthly Payment Requests going forward.                            |
|                        | Thank you,                                                                                                |
|                        | OUSF                                                                                                    |
| 11. Login: <u>h</u>    | https://occ.decisions.com/                                                                                |
|                        |                                                                                                    |
|                        | USERNAME OR EMAIL                                                                                         |
|                        | user@provider.com                                                                                         |
|                        | PASSWORD                                                                                                  |
|                        |                                                                                                    |
|                        | Remember Me                                                                                               |
|                        |                                                                                                    |
|                        |                                                                                                    |
|                        |                                                                                                    |

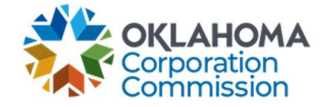

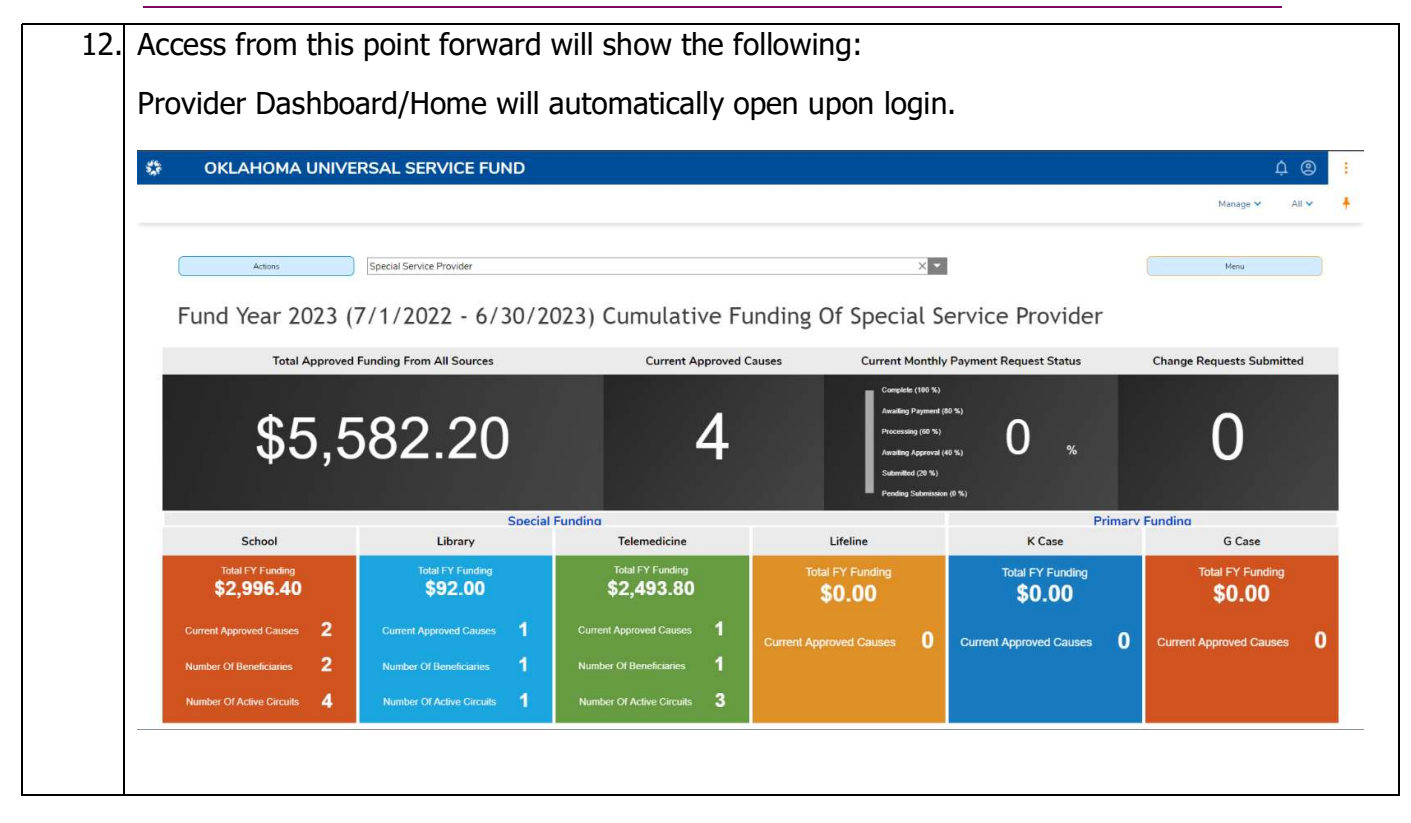